## User Guide for Bill Payment using BAIDURI Mobile Apps

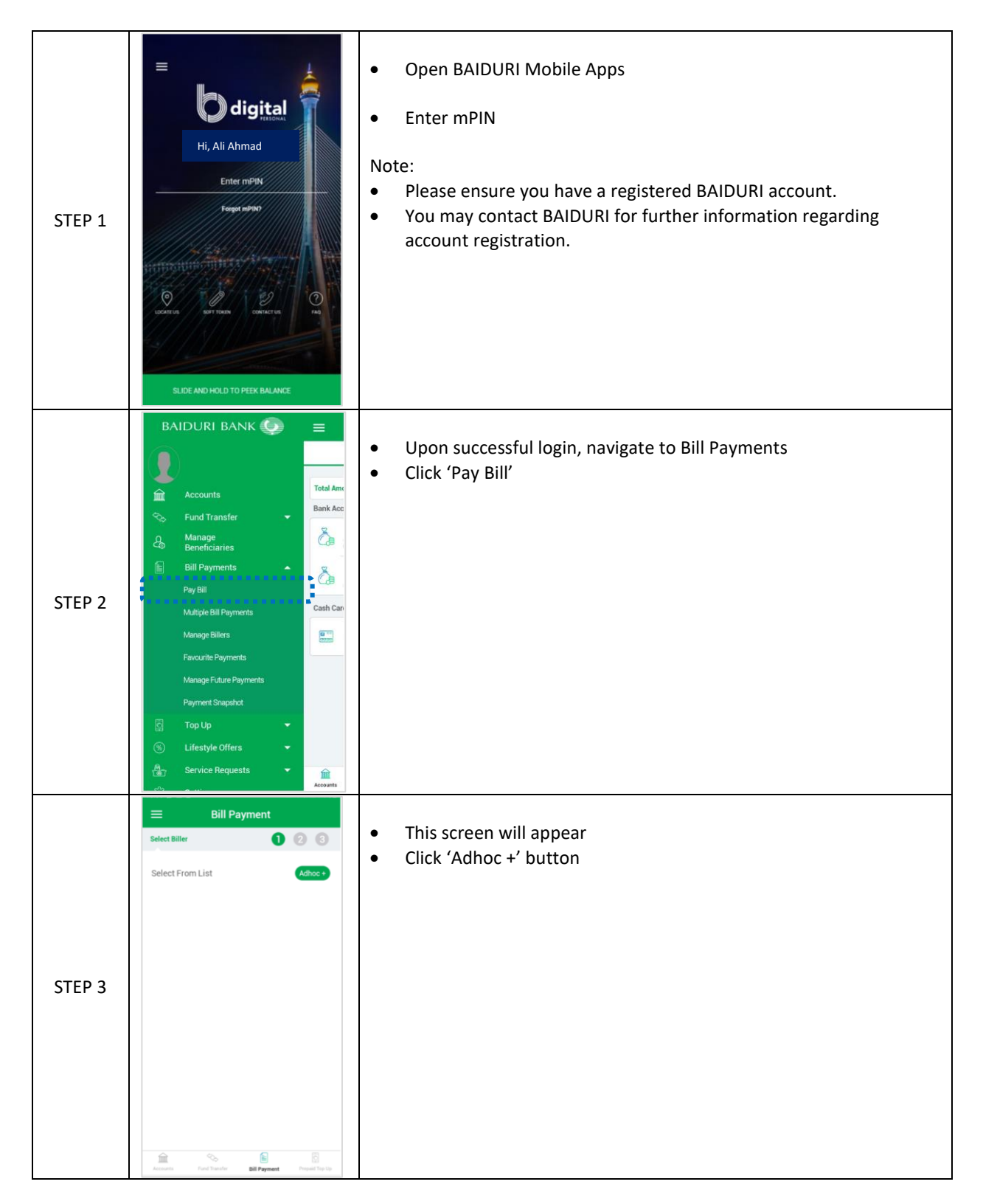

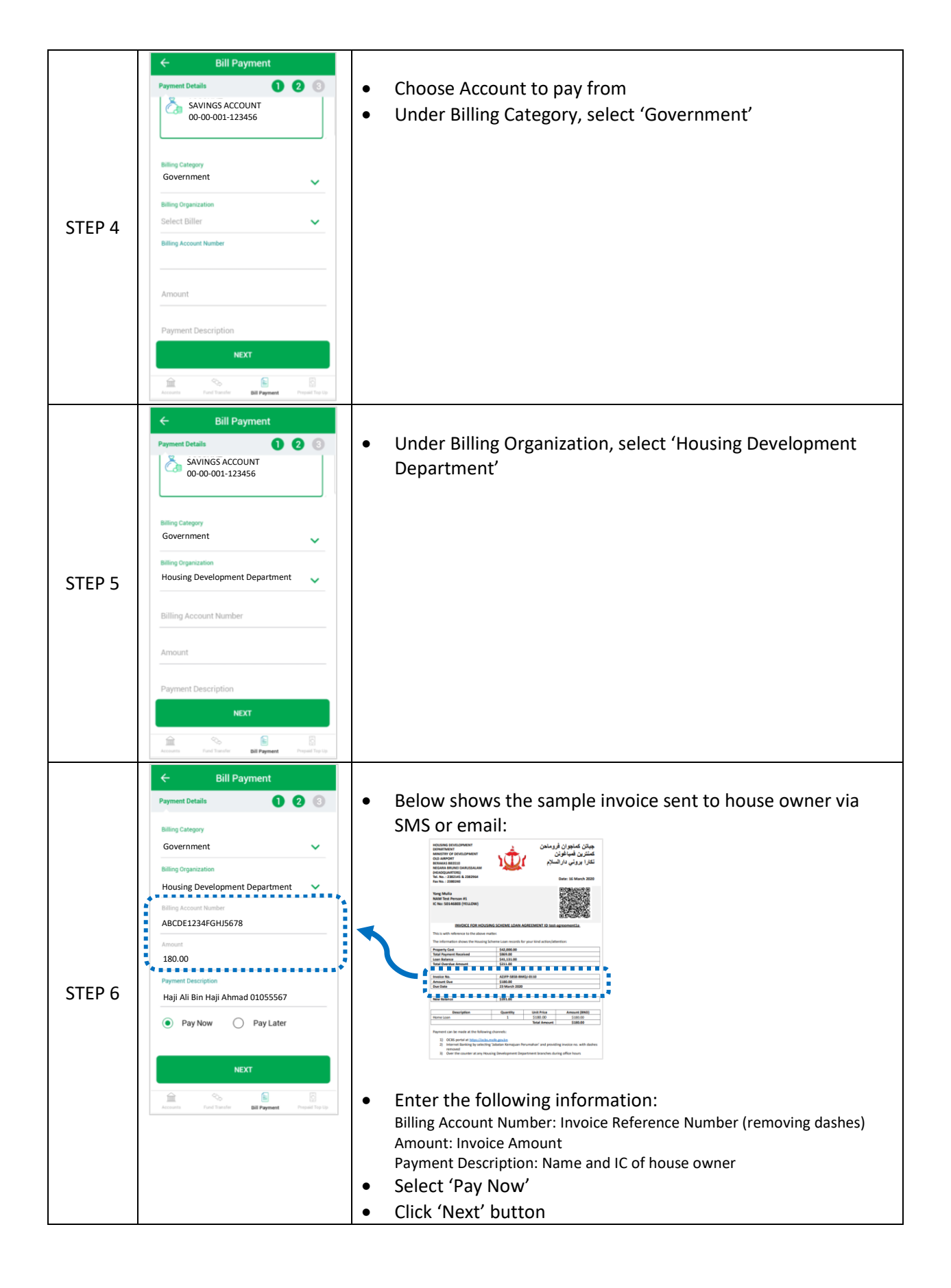

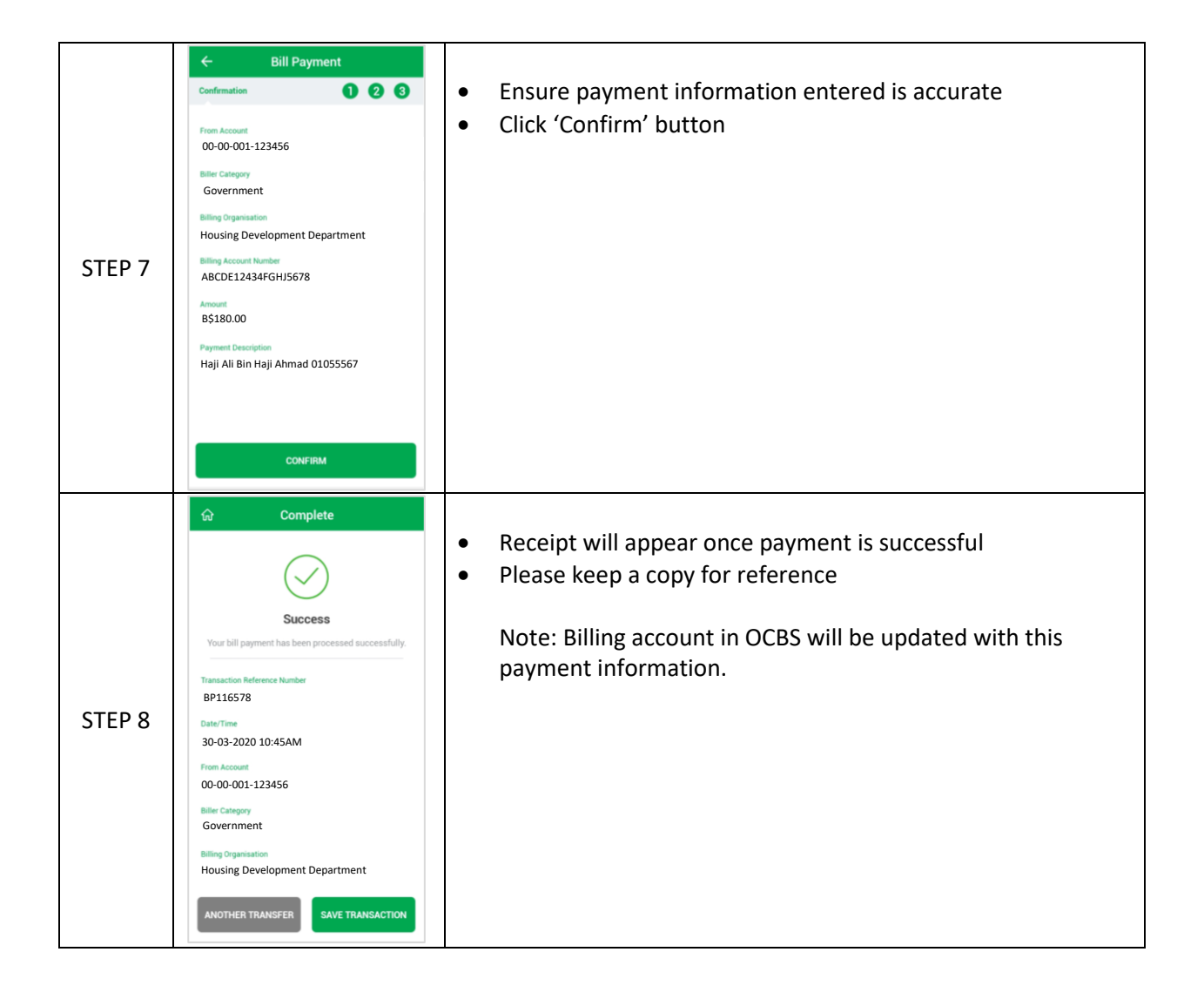